# Como participar en Foro

**Aula Virtual PAESC** 

## Opción 1:

 1.Estando en el curso seleccione Este curso,
2. Seleccione Foro, ubique el Foro que va a participar, lee con atención la descripción del Foro donde se especifica la pregunta formulada y la rúbrica de evaluación.

Haz clic en la opción seleccionada, para tu primera participación en Foro, haz clic en Añadir un nuevo tema, a continuación, inicie su respuesta.

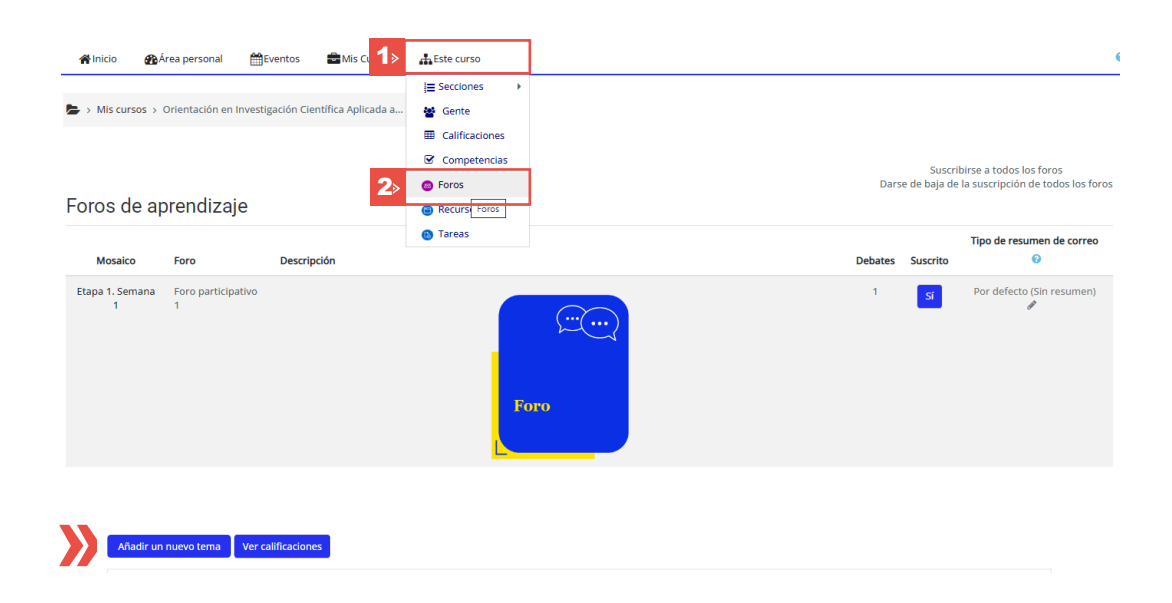

### Realizar una replica

Para realizar réplica, seleccione la casilla del participante, Haga clic en Hacer un comentario en este tema, haga clic en Responder y realiza tu comentario.

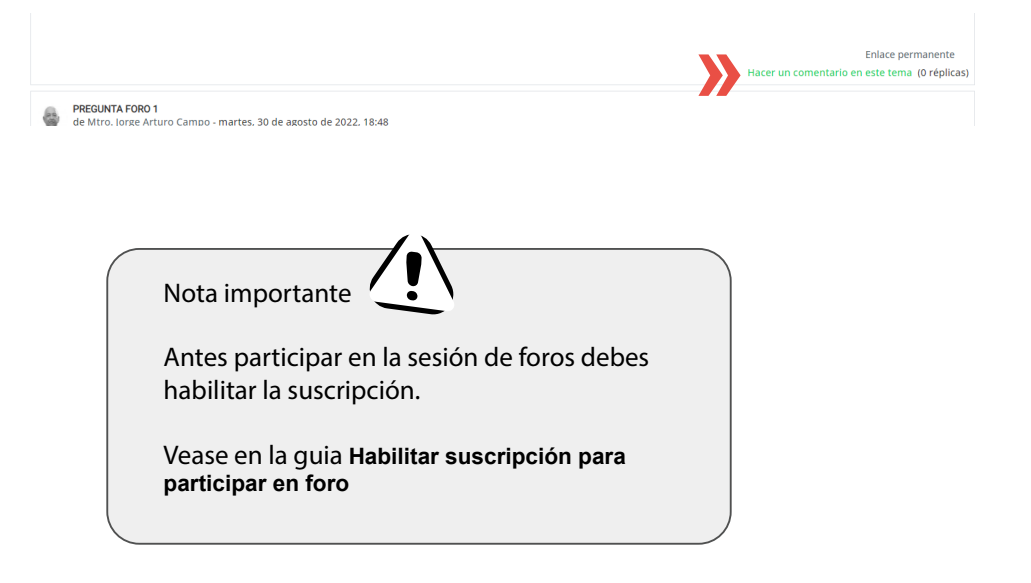

# Como participar en Foro

**Aula Virtual PAESC** 

## Opción 2:

Estando en tu curso ubica la sesión correspondiente de la semana y haga clic en el mosaico de Foro, seleccione en Añadir nuevo tema, inicie su respuesta

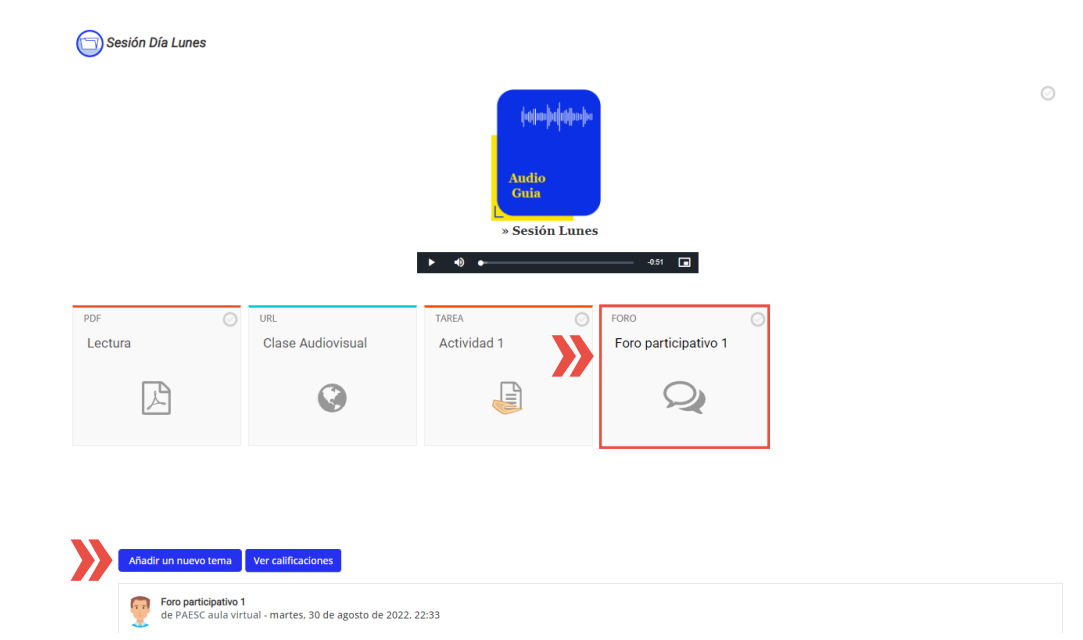

### Realizar una replica

Para realizar réplica, seleccione la casilla del participante, Haga clic en Hacer un comentario en este tema, haga clic en Responder y realiza tu comentario.

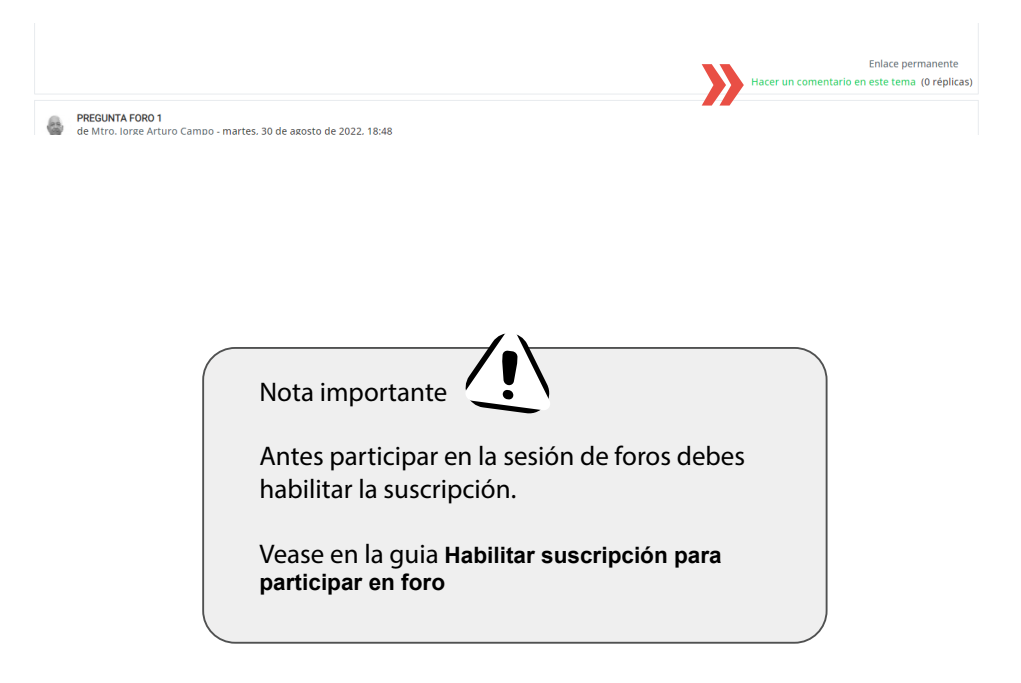

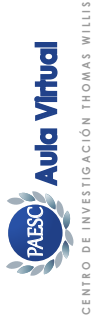